## Pour se connecter à MON COMPTE PRO :

- 1. Se rendre sur la page Arena <u>https://si1d.ac-polynesie.pf/arena</u>
- 2. Renseigner ses accès personnels (Identifiant et MDP)

| Ministère<br>Education<br>Leane Societ<br>Ve association<br>Ve association<br>Ministère<br>Ministère | accédez à vos applications                                                                                                    |  |
|----------------------------------------------------------------------------------------------------|----------------------------------------------------------------------------------------------------|--|
|                                                                                                    | Authentification Identifiant Mot de Passe ou Passcode OTP (Code PIN suivi du code affiché sur la clé) Valider Valider                                       |  |
|                                                                                                    | <ul> <li>Récupérer vos identifiants</li> <li>Modifier votre mot de passe</li> <li>Réinitialiser votre mot de passe</li> <li>Assistance technique</li> </ul> |  |

3. Dans MES OUTILS, cliquez sur MonComptePro

| Mon Mail Pro   Recherche     Recherche     Scolarité du 1er degré     Scolarité du 2nd degré   Scolarité du 2nd degré   Examens et concours     Gestion des personnels   Enquêtes et Pilotage   Formation et Ressources     Intranet, Référentiels et Outils   Support et Assistance   Support et Assistance                                                                                                    | ministare<br>Education<br>nation ete | Bienvenue M. Gino SALMON                                            | <b>•</b>                                         |
|----------------------------------------------------------------------------------------------------|--------------------------------------|---------------------------------------------------------------------|--------------------------------------------------|
| Recuperer vos identifiants Assistance technique   Modifier votre mot de passe Reinitialiser votre mot de passe   Gerer vos reponses automatiques Assistance technique   Scolarité du 2nd degré ••• MEN 2010 - Contact v2.1.1 - 08/10/2016   Examens et concours Gestion des personnels   Enquêtes et Pilotage Formation et Ressources   Intranet, Référentiels et Outils Support et Assistance                                                                                                    |                                      | Mon Mail Pro<br>Monmailpro.pf                                       | Mon compte Pro<br>MonComptePro                   |
| Reinitialiser votre mot de passe<br>Gerer vos reponses automatiques<br>Assistance technique<br>Scolarité du 1er degré<br>Scolarité du 2nd degré<br>Examens et concours<br>Gestion des personnels<br>Enquêtes et Pilotage<br>Formation et Ressources<br>Intranet, Référentiels et Outils<br>Support et Assistance                                                                                                    | Binness Texture<br>Binness Texture   | Recuperer vos identifiants<br>Modifier votre mot de passe           | Assistance technique                             |
| Assistance technique Assistance technique Assistanc |                                      | Reinitialiser votre mot de passe<br>Gerer vos reponses automatiques |                                                  |
| <ul> <li>Scolarité du 2nd degré</li> <li>Examens et concours</li> <li>Gestion des personnels</li> <li>Enquêtes et Pilotage</li> <li>Formation et Ressources</li> <li>Intranet, Référentiels et Outils</li> <li>Support et Assistance</li> <li>Mes Outils</li> </ul>                                                                                                    | Scolarité du 1er degré               | Assistance technique                                                |                                                  |
| <ul> <li>Examens et concours</li> <li>Gestion des personnels</li> <li>Enquêtes et Pilotage</li> <li>Formation et Ressources</li> <li>Intranet, Référentiels et Outils</li> <li>Support et Assistance</li> <li>Mes Outils</li> </ul>                                                                                                    | Scolarité du 2nd degré               |                                                                     | © MEN 2010 - <u>Contact</u> v.2.1.1 - 06/10/2016 |
| <ul> <li>Gestion des personnels</li> <li>Enquêtes et Pilotage</li> <li>Formation et Ressources</li> <li>Intranet, Référentiels et Outils</li> <li>Support et Assistance</li> <li>Mes Outils</li> </ul>                                                                                                    | Examens et concours                  |                                                                     |                                                  |
| <ul> <li>Enquêtes et Pilotage</li> <li>Formation et Ressources</li> <li>Intranet, Référentiels et Outils</li> <li>Support et Assistance</li> <li>Mes Outils</li> </ul>                                                                                                    | Gestion des personnels               |                                                                     |                                                  |
| <ul> <li>Formation et Ressources</li> <li>Intranet, Référentiels et Outils</li> <li>Support et Assistance</li> <li>Mes Outils</li> </ul>                                                                                                    | Enquêtes et Pilotage                 |                                                                     |                                                  |
| <ul> <li>Intranet, Référentiels et Outils</li> <li>Support et Assistance</li> <li>Mes Outils</li> </ul>                                                                                                    | Sources                              |                                                                     |                                                  |
| Support et Assistance       Mes Outils                                                                                                    | Intranet, Référentiels et Outils     |                                                                     |                                                  |
| Mes Outils                                                                                                    | Support et Assistance                |                                                                     |                                                  |
|                                                                                                    | Mes Outils                           |                                                                     |                                                  |

Erun - Circonscription pédagogique 2 – Îles-sous-le-vent

4. Vous accédez à vos duplicatas de bulletins de salaires et pouvez les télécharger.

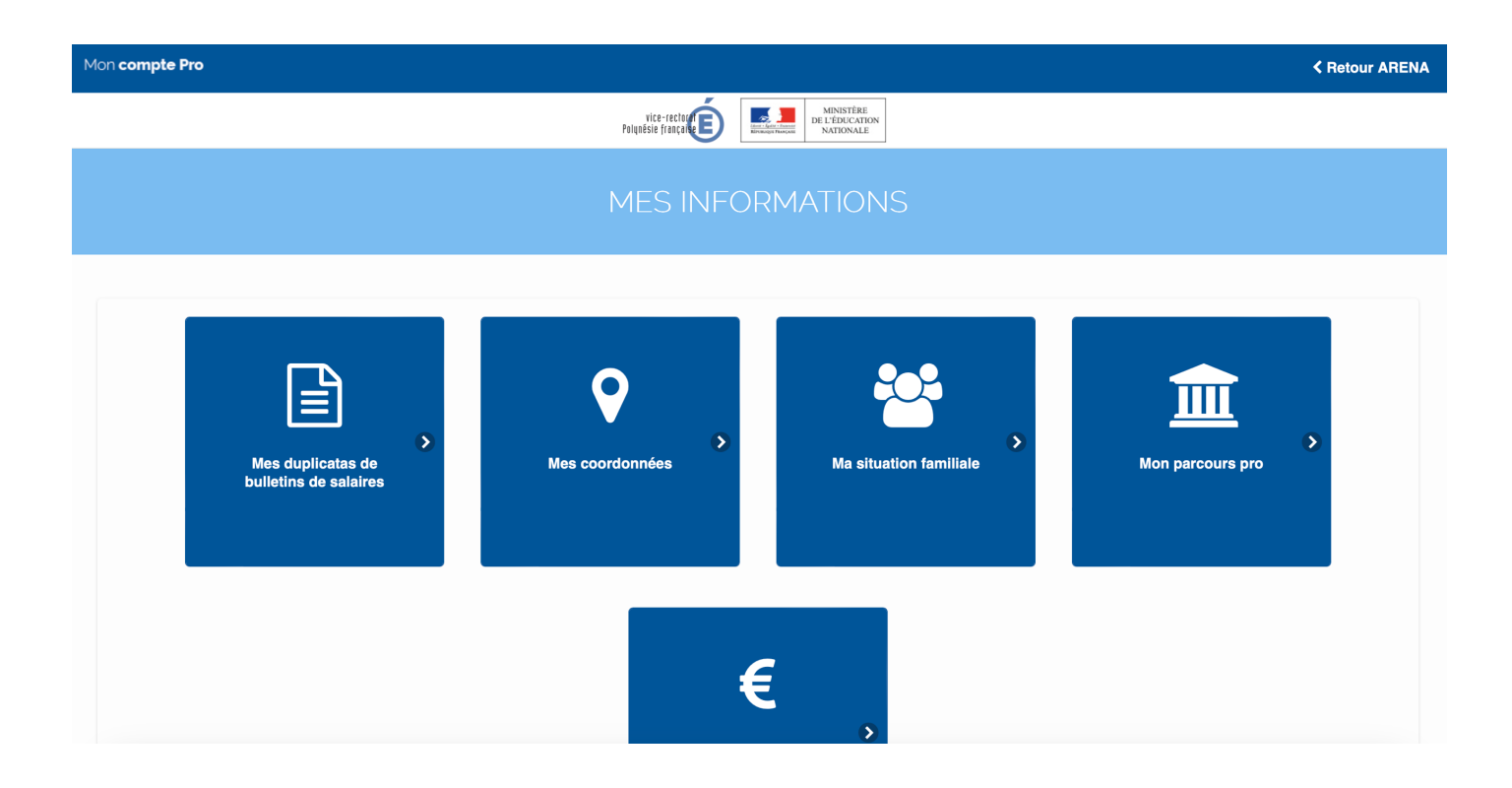